# The Family Billing and Payment system is a secure website that lets you pay family fees online. Many people are available to help you including:

| Local El program              | Baby Watch     |
|-------------------------------|----------------|
| Call your Service Coordinator | (801) 273-2900 |
| or the local EI program.      | Mon-Fri 8-5    |

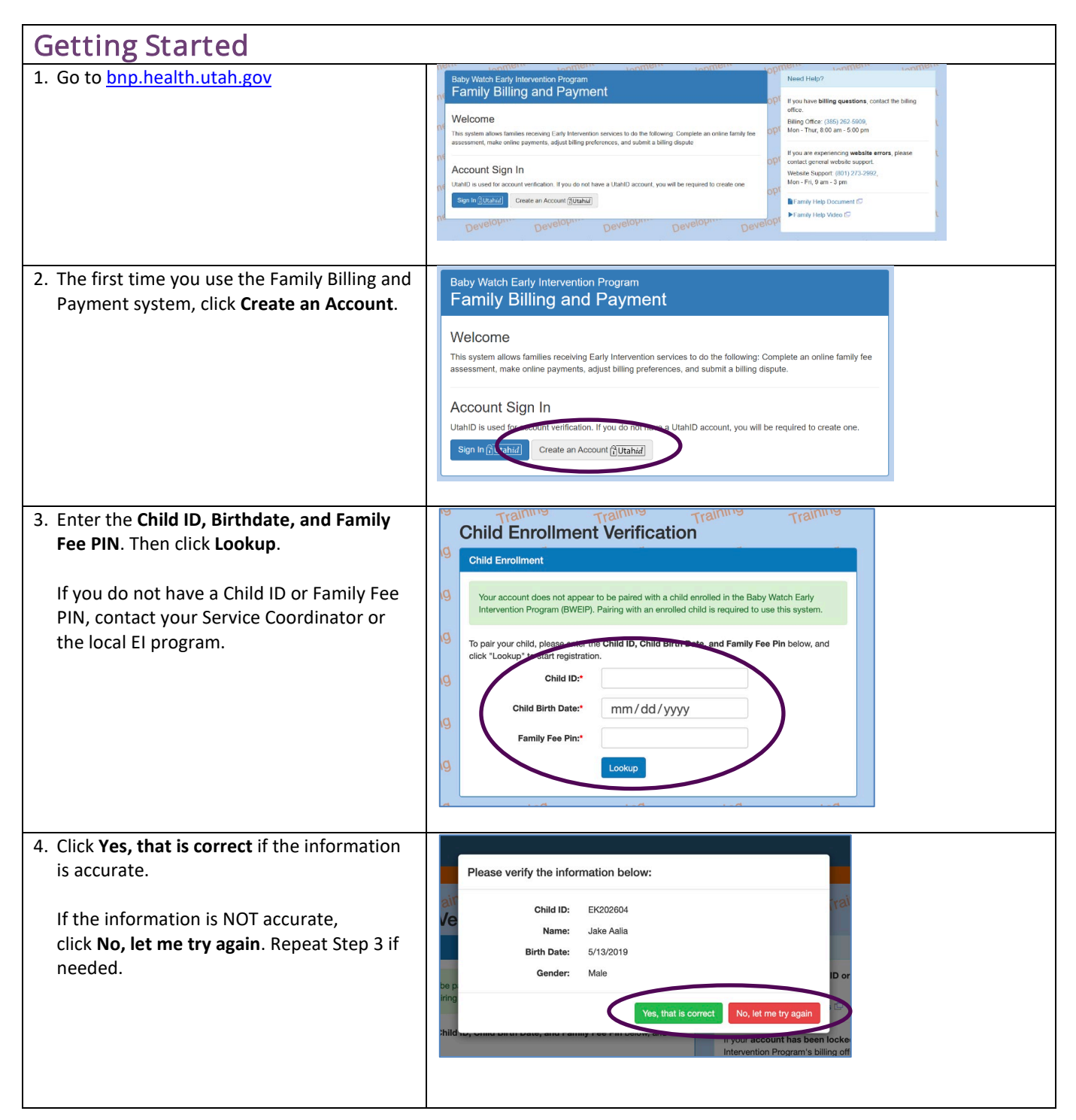

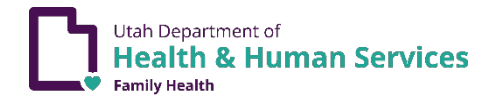

| 5   | Enter your Name Phone and Address                                                                                                    | Inflicent Inflicent Inflicent Inflicent Inflicent                                                                                                    |
|-----|----------------------------------------------------------------------------------------------------|----------------------------------------------------------------------------------------------------|
| 5.  | Then slick Continue                                                                                                    | Billing Information Preforences Financial Information Documentation Review                                                                                                    |
|     | men click <b>Continue</b> .                                                                                                    | Billing Information                                                                                                    |
|     |                                                                                                    | el Contact Information BI                                                                                                    |
|     |                                                                                                    | Please only your contact information below                                                                                                    |
|     |                                                                                                    | Parent First Name.* First Name                                                                                                    |
|     |                                                                                                    | p) Parent Last Name* Last Namé                                                                                                    |
|     |                                                                                                    | Beast Those                                                                                                    |
|     |                                                                                                    |                                                                                                    |
|     |                                                                                                    | Address Information 81                                                                                                    |
|     |                                                                                                    | Your mailing address is required by this system to perform billing functions. Please enter your address information below                                                                                                    |
|     |                                                                                                    | Address Line One:* Address Line One                                                                                                    |
|     |                                                                                                    | Address Line Two: Address Line Two 61                                                                                                    |
|     |                                                                                                    | City:* City                                                                                                    |
|     |                                                                                                    | el state" Select Stale v                                                                                                    |
|     |                                                                                                    |                                                                                                    |
|     |                                                                                                    |                                                                                                    |
|     |                                                                                                    | a Conthus                                                                                                    |
|     |                                                                                                    |                                                                                                    |
|     |                                                                                                    | andone andone andone andone andone                                                                                                    |
|     |                                                                                                    | are har har har har                                                                                                    |
| 6.  | Select UtahID Email Address to receive                                                                                                    | Step 1 / Step 2 Step 3 Step 4 Step 5                                                                                                    |
|     | email invoices. Or select Billing Address to                                                                                                    |                                                                                                    |
|     | receive paper invoices by mail. Then click                                                                                                    | Billing Preferences                                                                                                    |
|     | Continue                                                                                                    | Please select where you would like involces to be sent: (I) UtahD Email Address (ienn_family@test.com)                                                                                                    |
|     | continue:                                                                                                    | Biling Address (sent via postal mail)                                                                                                    |
|     |                                                                                                    | Continue                                                                                                    |
|     |                                                                                                    | Juan Juan Juan Juan Juan Juan                                                                                                    |
|     |                                                                                                    |                                                                                                    |
| 7   | If you already provided financial                                                                                                    | ni nai pai nai                                                                                                    |
| 7.  |                                                                                                    | Step 1 x <sup>2</sup> Step 3         Step 4         Step 5           Billing Information         Preferences         Fnanclal Information         Review                                                                                            |
|     | information to a local El program, select                                                                                                    | Financial Information                                                                                                    |
|     | My financial information hasn't changed.                                                                                                    |                                                                                                    |
|     | Then click Skip Steps.                                                                                                    | Active individualized raming Service Plan (IFSP) found                                                                                                    |
|     |                                                                                                    | is appears that you have an active incer that is valid until 1/28/2021 and have aneady provided intercal information to an<br>early intervention program.                                                                                           |
|     |                                                                                                    | You may supplies 3 and a in desired. You will be required to resubmit transition and the time of your annual<br>section with my your instructar situation has changed since you will be information, you should update it now.                      |
|     |                                                                                                    | My financial information hasn't changed (skip Steps 3 and 4)     Update financial information now                                                                                                    |
|     |                                                                                                    | Skip Steps                                                                                                    |
|     |                                                                                                    |                                                                                                    |
|     |                                                                                                    |                                                                                                    |
| 0   | Coloct Lindoto financial information now                                                                                                    | ni hai <u>hai hai</u>                                                                                                    |
| ð.  | Select Opdate Infancial Information now                                                                                                    | Step 1 v/         Step 2 v/         Step 3         Step 4         Step 5           Billing Information         Preferences         Financial Information         Documentation         Review                                                       |
|     | to update financial information.                                                                                                    |                                                                                                    |
|     |                                                                                                    | Financial Information                                                                                                    |
| 9.  | Click legal disclaimer to access the Family                                                                                                    | Active Individualized Family Service Plan (IFSP) found                                                                                                    |
|     | Fees disclaimer Read the disclaimer then                                                                                                    | It appears that you have an active IP-SP that is valid until 1/29/2021 and have already provided tinancial information to an<br>early intervention program.                                                                                         |
|     | click Asknowledge                                                                                                    | You may skip Staps 3 and 4 if desired. You will be required to resubmit financial information at the time of your annual<br>IFSP review. If your financial situation has changed since you last provided the information, you should update it now. |
|     | CIICK ACKNOWIEdge.                                                                                                    | Use financial information now                                                                                                    |
|     | discontinuation of public benefits or insurance, or will risk loss of eligibility for home and community-based waivers based on<br>aggregated health related expenditures for the chird or the chird's parents.                                                                                                    | Skip Steps                                                                                                    |
|     | Family Foos                                                                                                    |                                                                                                    |
|     | The there is an including after the beneficial at thirds in minimum to exceed an including including including and activity in a strain of the strain of the | Financial Information Disclaimer                                                                                                    |
|     | A releasy investors services on the risk into the power at the cost without dealy in the statisty meets the state is definition or<br>matrix to pay.     Frankless with recarso an attrain viscole of their family for or may request an unstativit and the statistical services of their family for or may request an unstativity and the statistical services of the state of the statistical services of their family for or may request an unstativity and the statistical services of the state of the state of the stat    | Please read the following legal disclaimer and fill out the following information.                                                                                                    |
|     | Analysis are entitled to receive uninferrupted services during the appearance of the receiver receiver and the receiver of the receiver of the receiver o      | <ul> <li>Financial information or calcular is optional information will result in the rul \$200 fee 11 assessed for every month a child receives a billable service.*</li> </ul>                                                                    |
|     | A service will be considered rendered and the tamily will be subject to a tee for a no show or untimely cancellation.     Prease cancel prior to have on the day of the schedule service.     Pre-singible services may be subpended if unpid charges answed 50 days past due.                                                                                                    | I will provide financial information (Opt-In)                                                                                                    |
|     | Per Alwarder                                                                                                    | in a consider fanacial information (opp Out)                                                                                                    |
|     |                                                                                                    | Continue using Opt-Out                                                                                                    |
|     | (scrol to bottom of notice to print and/or acknowledge)                                                                                                    | Program Benefit Information                                                                                                    |
|     |                                                                                                    | Do you have any family members on Medicaid, CHIR, WIC, Early Head Start, FEP/TANF or PCN?                                                                                                    |
| 10. | After reading the disclaimer, select I will                                                                                                    | - Yes (1                                                                                                    |
| -   | provide financial information (Ont-In) to                                                                                                    | U NO                                                                                                    |
|     | charo financial information. Then ship to                                                                                                    |                                                                                                    |
|     | share mancial information. Then skip to                                                                                                    |                                                                                                    |
|     | Step 12 below.                                                                                                    |                                                                                                    |
|     |                                                                                                    |                                                                                                    |

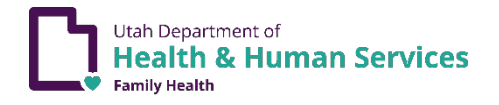

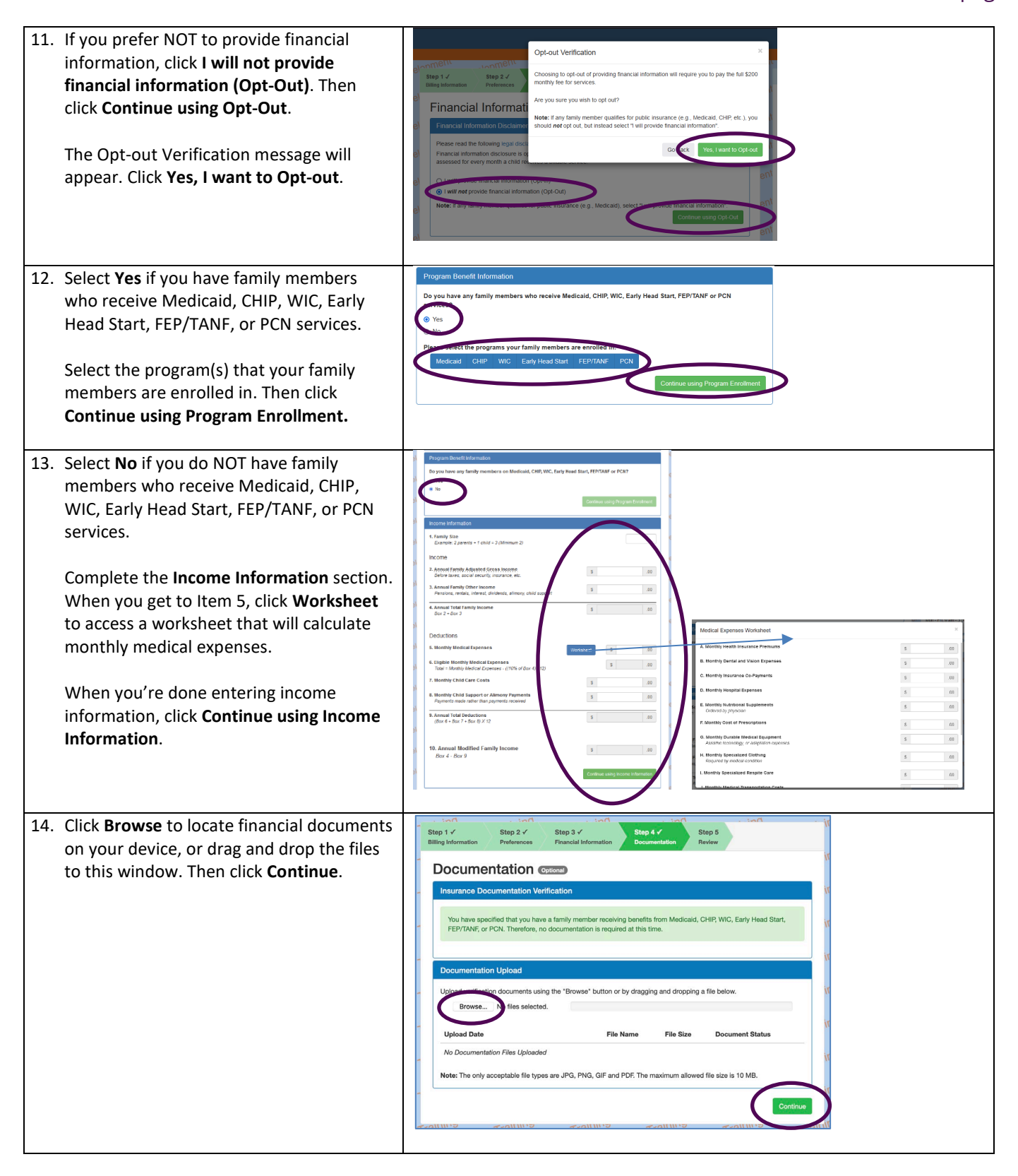

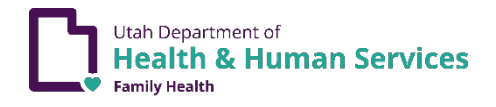

| 15. | If the financial, billing, and program<br>benefit information is accurate, click<br><b>Complete Registration</b> .<br>If the information is NOT accurate, click<br>any of the green step buttons at the top of<br>the window to go back and make changes.                                                                                                    | Step 1 /<br>Preferences       Step 3 /<br>Preferences       Step 4 /<br>Preferences       Step 4 /<br>Documental       Step 5<br>Review         Binancial Information Information Preferences         Decimental Information Status         Expected Monthly Service Fee: \$0.00         Financial Information Verification         Program Benefit Information         Program Benefit Information         Program Benefit Information         Vertice Test: \$0.00         Program Benefit Information         Program Benefit Information         Vertice Test: \$0.00         Program Benefit Information         Program Benefit Information         Vertice Test: \$0.00         Program Benefit Information         Vertice Test: \$0.00         Program Benefit Information         Vertice Test: \$0.00         Vertice Test: \$0.00         Vertice Test: \$0.00         Vertice Test: \$0.00         Vertice Test: \$0.00         Vertice Test: \$0.00         Vertice Test: \$0.00         Vertice Test: \$0.00         Vertice Test: \$0.00                                                                                                    |
|-----|----------------------------------------------------------------------------------------------------|----------------------------------------------------------------------------------------------------|
| 16. | <ul> <li>When registration is complete, the Billing and Payments dashboard will appear. The dashboard has three tabs. The <b>Billing</b> tab shows the account status, including amount due and due date.</li> <li>Click View Recent Bill or View Billing History to see past bills.</li> <li>Click Pay Full Balance or Pay Partial Balance to pay a bill online using GovPay.</li> <li>You can also mail check or money order payments to the address provided.</li> </ul>                                                                                                    | Image: Partial Billing       Image: Partial Billing         Billing & Payments       Image: Payments         Vou can view your current account status and make online payments from this tab.       Image: Payments         Billing       Cocount status         Vou can view your current account status with balance is provided billing       Payments         Due Date:       Status: Current         Status:       Current         Billing and History       Vew Billing History         Vour Recent Bill Vew Billing History       Pay Your Bill Dy Check         Milling       Central Billing Office         Address:       Po. Box 142002         Status:       Vew Billing History         View Recent Bill       Vew Billing History         Status:       Vew Billing History         Status:       Vew Billing History         Status:       Vew Billing History         Status:       Vew Billing History         Status:       Vew Billing History         Status:       Vew Billing History         Status:       Vew Billing History         Status:       Vew Billing History         Status:       Vew Billing History         Status:       Vew Billing History |
| 17. | The Family Fee tab shows the expected<br>monthly fee amount and is also where you<br>can change public program enrollment<br>and income information.<br>If your enrollment in public programs has<br>changed, click Edit Program Enrollment to<br>update this info.<br>If your income has changed, click Edit<br>Income Information to update this info.<br>If you prefer NOT to provide financial and<br>public program enrollment info, click Edit<br>Income Information and then Opt Out.<br>Opting out means that you are required to<br>pay the maximum monthly service fee. | Billing Family Fe   Account   Family Fee & Financial Information For an view your expected monthly service fee as well as change your financial and enrollment information from this tab.   Family Fee Information   Expected Monthly Fee:   Status:   Our around information   Princip Information   Princip Information   Pending   Information   Pending   Information   Pending   Information   Pending   Information   Pending   Information   Pending   Information   Pending   Information   Pending Information Pending Information Pending Pending Pending Pending Pending Pending Pending Pending Pending Pending Pending Pending Pending Pending Pending Pending Pending Pending Pending Pending Pending Pending Pending Pending Pending Pending Pending Pending Pending Pending Pending Pending Pending             |

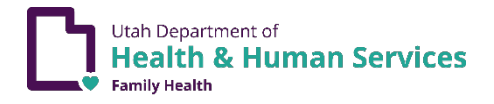

| The <b>Documentation Upload</b> section is<br>where you upload verification documents<br>as needed. To upload a document, click<br><b>Choose Files</b> or <b>Browse</b> . Uploaded files<br>must be JPG, PNG, GIF, or PDF, and less<br>than 10MB in size. | Documentation Upload       Implication documents using the "Browse" button or by dragging and dropping a file below.         Browse       No files selected.         Upload Date       File Name       File Size       Document Status         No Documentation Files Uploaded       Implication       Implication         Note: The only acceptable file types are JPG, PNG, GIF and PDF. The maximum allowed file size is 10 MB.       Implication                                                                                                    |
|----------------------------------------------------------------------------------------------------|----------------------------------------------------------------------------------------------------|
| <ol> <li>The Account tab is where you update<br/>contact information and billing<br/>preferences.</li> </ol>                                                                                                    | Billing Semily Fee       Account         Account Information & Preferences         Water Preferences         Nome:       Jane West         Points:       Dilling Contact Information         Nome:       Jane West         Points:       Dilling Contact Holemation         Billing Contact Holemation       Dilling Contact Holemation         Billing Contact Holemation       Dilling Contact Holemation         Billing Contact Holemation       Dilling Contact Holemation         Billing Contact Holemation       Dilling Contact Holemation         Billing Contact Holemation       Dilling Contact Holemation         Billing Contact Holemation       Dilling Contact Holemation                                                                                                    |
| <ul> <li>19. Click Submit Billing Dispute if a billing error has occurred.</li> <li>If your financial situation has changed, please go back to Step 17.</li> <li>You can also call Baby Watch: (801) 273-2900</li> <li>Monday thru Friday, 8–5</li> </ul> | Billing Family Fee     Local Billing     Control Billing     Control Billing     Control Billing       Account Information & Preferences     For quastions regarding billing and public point account's billing contact and otherwy preferences hun this lub.     For quastions regarding billing and public point for the Billing       Name:     Brading Contact Information & Preferences     For public point account's billing contact and otherwy preferences     For quastions regarding billing and public point for the Billing More (Billing Store)       Name:     Brading Contact Information     Free restore that there you would like invotes to to sent.     U billing address (cent via postal mail)       Prior:     (67) 555 7.809 / Dial Early for Early for Early for Early for the Early free restore that there you would like invotes to to sent.     U billing address (cent via postal mail)       Cell Contact Information     Billing Address (cent via postal mail)     Swe Diskwy freesence       Edit Contact Information     Edit Contact Information     Swe Diskwy freesence                                                                                                    |
| <ul> <li>20. Before submitting a dispute, provide as much detail as possible, including:</li> <li>Service date(s)</li> <li>Payment amounts and dates</li> <li>Changes in your financial circumstances</li> </ul>                                          | Billing Dispute       >         Hyse led ability and has occurred, or your francist circumstances have shariped, use this form to submit an online billing dispute.       >         • Billing discreptory       •       •         • Billing discreptory       •       •         • Billing discreptory       •       •         • Billing discreptory       •       •         • Billing discreptory       •       •         • Billing discreptory       •       •         • Billing discreptory       •       •         • Billing discreptory       •       •         • Borts that services are recorded       •       •         • Billing Dispute       •       •       •         Reason for Billing Dispute       •       •       •         (101       (101       (101       •       •         •       •       •       •       •         (101       (101       •       •       •                                                                                                    |
| 21. Click <b>Sign Out</b> to leave the system.                                                                                                    | Development       English Espaid       Sprod         Development       Location       Location       Constraint       Development       Development       Developm |
| Please send feedbac                                                                                                    | k about the Family Billing and Payment system to <u>babywatch@utah.gov</u> .                                                                                                    |

El sistema de Facturación y pagos de familia (Family Billing and Payment) es un sitio web seguro para hacer pagos por internet. Muchas personas están disponibles para ayudarle a usar este sistema, como:

| El programa local de El              | Baby Watch     |
|--------------------------------------|----------------|
| Contacte al coordinador de servicios | (801) 273-2900 |
| o el programa local de El.           | Lun-Vie 8–5    |

| Como empezar                                                                                                    |                                                                                                    |
|----------------------------------------------------------------------------------------------------|----------------------------------------------------------------------------------------------------|
| 1. Vaya a <u>bnp.health.utah.gov.</u>                                                                                                    | Baby Watch Early Intervention Program       Need Help?       Need Help?       Need Help?         Baby Watch Early Intervention Program       Need Help?       Need Help?       Need Help?         Welcome       If you have billing guestions, cottad the billing display       Billing Office: (365) 202 4006, Nor. 6 00 pm         This system alone tomice smearing. Early Intervention services to do the totiowing Complete an online termly fee assessment, male online payments, adjust billing preferences, and submit a billing display       Hyou are expensioning website errors, please contact for part whebs export.         With D is used for account Giguination       They dem an Account Sign In       Hyou are submit to support.       Hyou are submit to include the payments.         With D is used for account difference.       Develoption       Develoption       Develoption       Develoption         Develoption       Develoption       Develoption       Develoption       Develoption       Payment |
| <ol> <li>La primera vez que use el sistema de Family<br/>Billing &amp; Payment (Facturación y pagos de<br/>familia), haga clic en Create an Account<br/>(Crear una cuenta).</li> </ol>                                                                                                    | Baby Watch Early Intervention Program         Family Billing and Payment         Welcome         This system allows families receiving Early Intervention services to do the following: Complete an online family fee assessment, make online payments, adjust billing preferences, and submit a billing dispute.         Account Sign In         UtahID is used for incount verification. If you do norman a UtahID account, you will be required to create one.         Sign In C Table         Create an Account Automit                                                                                                    |
| <ul> <li>3. Escriba el Child ID (Número de identificación del niño), Birth date (Fecha de nacimiento del niño), y Family Fee PIN (Número PIN de la cuota familiar). Entonces haga clic en Lookup (Buscar).</li> <li>Si no tiene un Child ID o Family Fee PIN, contacte al coordinador de servicios o el programa local de EI.</li> </ul> | Child Enrollment Verification Child Enrollment Verification Child Enrollment Vour account does not appear to be paired with a child enrolled in the Baby Watch Early Intervention Program (BWEIP). Pairing with an enrolled child is required to use this system. To pair your child, pleage acted the Child ID, Child Birth Pite and Family Fee Pin below, and click "Lookup" total registration. Child Birth Date:* mm/dd/yyyyy Family Fee Pin:* Lookup                                                                                                    |
| <ul> <li>4. Haga clic en Yes, that is correct (Sí, es correcto) si la información es correcta.</li> <li>Si la información no es correcta, haga clic en No, let me try again (No, quiero intentarlo de nuevo). Repita el Paso 3 si es necesario.</li> </ul>                                                                               | Please verify the information below:<br>Child ID: EK202604<br>Name: Jake Aalia<br>Birth Date: 5/13/2019<br>Gender: Male<br>Ves, that is correct<br>No, let me try again<br>try our account has been locke<br>intervention Procearn's billing off                                                                                                    |

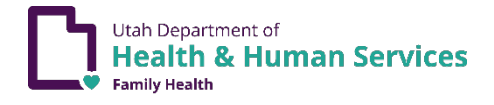

| 5.  | Escriba los siguientes datos: Name<br>(Nombre), Phone (Teléfono), and Address<br>(Dirección postal).<br>Luego haga clic en <b>Continue</b> (Continuar).                                                                                                    | Securities     Juncifies     Juncifies     Juncifies     Juncifies       Step 1     Step 2     Step 3     Step 4     Step 6       Statistics     Decementation     Decementation     Decementation       D     Contract Information     Distribution below     Distribution       Parent First Name*     Final Name     Distribution       Parent First Name*     Final Name     Distribution       D     Phone*     Proce                                                                                                    |
|-----|----------------------------------------------------------------------------------------------------|----------------------------------------------------------------------------------------------------|
|     |                                                                                                    | Address Line Ove: Address Line Ove: Address Line |
| 6.  | Seleccione <b>UtahID Email Address</b> (Correo<br>electrónico) para recibir cuentas por<br>correo electrónico. O seleccione <b>Billing</b><br><b>Address</b> (dirección de cuentas) para recibir<br>cuentas por correo postal. Luego haga clic<br>en <b>Continue</b> (Continuar). | Billing Address (sert via postal mail)     Bing 2     Bing 2     Bing 2     Bing 2       Billing Address (sert via postal mail)     Bing 2     Bing 2     Bing 2     Bing 2                                                                                                    |
| 7.  | Si ya compartió su información financiera<br>con el programa local de El, seleccione <b>My</b><br><b>financial information hasn't changed</b> (Mi<br>información financiera no ha cambiado).<br>Luego haga clic en <b>Skip Steps</b> (Omitir<br>pasos).                           | Step 1       Step 2       Step 3       Step 4       Step 3       Step 4       Step 3       Step 4       Step 3       Step 4       Step 4                                                                                                    |
| 8.  | Seleccione <b>Update financial information</b><br><b>now</b> (Actualizar la información financiera<br>ahora).                                                                                                    | Step 1 of Step 2 of Step 2 of                  |
| 9.  | <text><text></text></text>                                                                                                    | It appears that you have an active IFSP that is valid until 1/28/2021 and have already provided financial information to an any skip Steps 3 and 4 if desired. Vou will be required to resubmit financial information at the time of your annual ITSP Provide illustration be achieved as an of the information of the information you should update it now.       If         If Update financial information nov       If         If Update financial information nov       If         If Program Benefit Information       If         If Update financial information (bit) Steps 3 and 4)       If         If       Update financial information nov       If         If       Program Benefit Information (bit) Steps 3 and 4)       If         If       If       If         If       If       If         If       If       If         If       If       If         If       If       If         If       If       If         If       If       If         If       If       If         If       If       If         If       If       If         If       If       If         If       If       If         If       If       If         If       If       If         If                                                                                                    |
| 10. | Después de leer el aviso legal, seleccione <b>I</b><br>will provide financial information (Opt-In)<br>(Compartiré mi información financiera)<br>para compartir su información financiera.<br>Luego salte al Paso 12 por abajo.                                                    |                                                                                                    |

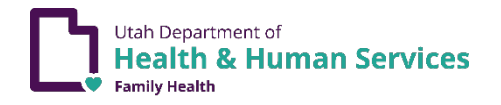

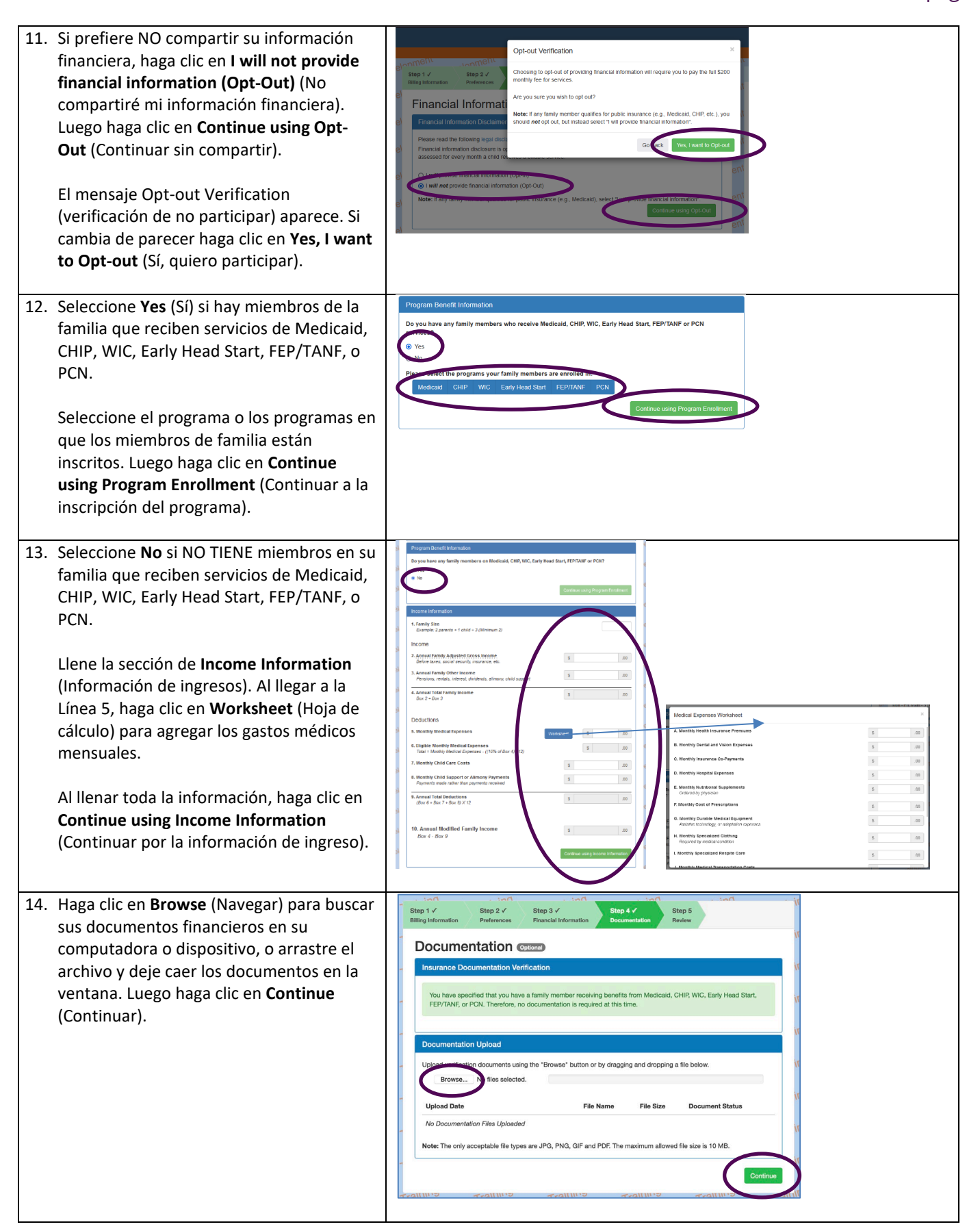

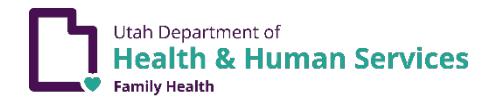

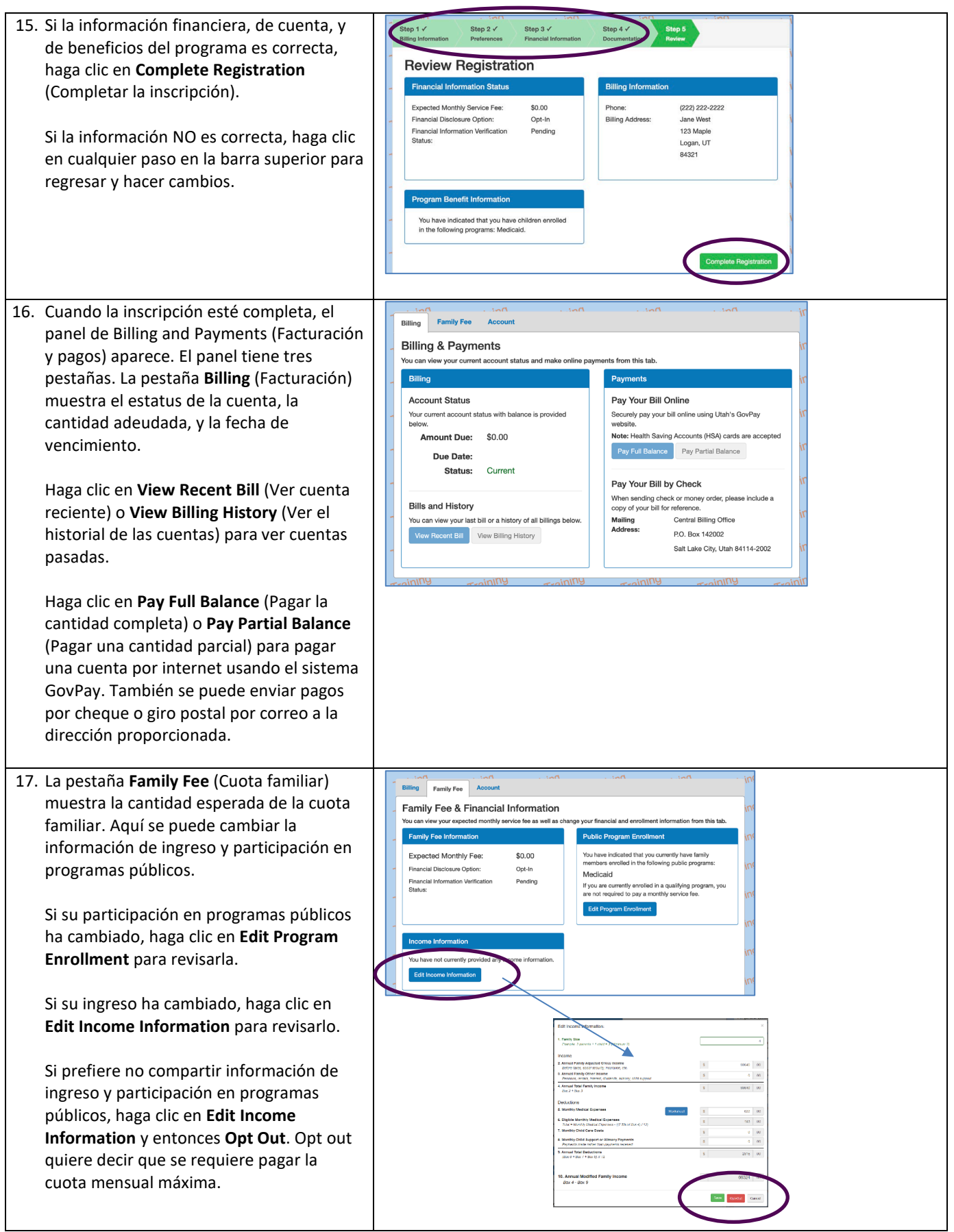

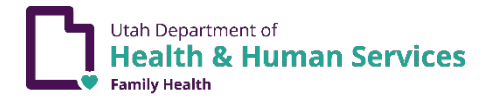

| La sección <b>Documentation Upload</b> sirve<br>para subir documentos de verificación.<br>Para subir un documento, haga clic en<br><b>Choose Files</b> o <b>Browse</b> (Seleccionar o<br>buscar documentos). Documentos tienen<br>que ser del formato JPG, PNG, GIF, o PDF,<br>y menos de 10MB de tamaño. | Documentation Upload       Implication documents using the "Browse" button or by dragging and dropping a file below.         Browse       No files selected.         Upload Date       File Name       File Size       Document Status         No Documentation Files Uploaded       Implication         Note: The only acceptable file types are JPG, PNG, GIF and PDF. The maximum allowed file size is 10 MB.       Implication                                                                                                    |
|----------------------------------------------------------------------------------------------------|----------------------------------------------------------------------------------------------------|
| 18. En la pestaña Account (Cuenta) se revisa la información de contacto y las preferencias de cuenta.                                                                                                    | Billing     Family Fee     Account     Field     Field     Field       Account     Account     Field     Field     Field       Account     Account     Field     Field     Field       Account     Billing Contact Information & Preferences     Field     Field       Billing Contact Information     Billing Delivery Preferences     Field       Name:     Jane West     Please select West News you would like Involuence to to seret:     Field Materia       Phone:     f22 2222     Billing Address (erret, family Geltest con)     Fifig Address (erret, family Geltest con)     Fifig Address (erret, family Geltest con)       Address:     Cell Contact Information     Fifig Address (erret, family Geltest con)     Fifig Address (erret, family Geltest con)       Stee Delivery Preferences     Fifig Address (erret, family Geltest con)     Fifig Address (erret, family Geltest con)     Fifig Address (erret, family Geltest con)                                                                                                    |
| 19. Haga clic en <b>Submit Billing Dispute</b>                                                                                                    | Billing Family Fee Account Control Control Con |
| (Mandar una disputa de facturación) si na<br>ocurrido un error de facturación.                                                                                                    | Voc can plate you account billing contact and delevely preferences from the lab.     Billing Delevery Preferences     Billing Delevery Preferences     Delevery Preferences     Delevery     Delevery     Deleve      |
| Si las circunstancias financieras han<br>cambiado, regrese al Paso 17 por arriba.<br>También se puede llamar a Baby Watch:                                                                                                    | Name:     Bradoni Dama       Prone:     (267) 555 7355       Address:     251 05 Cherry Dire Trailer 5       Fordament Ling Strating Number 2010     Billing Address (Evan Topson) Billing Address (Evan Topson)       Billing Address (Evan Topson)     Billing Address (Evan Topson)       Billing Address (Evan Topson)     Billing Address (Evan Topson)       Catal Ling arear to a strate 1     Contract N Laber 1       Billing Address (Evan Topson)     Billing Address (Evan Topson)       Catal Ling arear to a strate 1     Contract N Laber 2       Contract N Laber 2     Contract N Laber 2       Contract N Laber 2     Contract N Laber 2       Contract N Laber 2     Contract N Laber 2       Contract N Laber 2     Contract N Laber 2       Contract N Laber 2     Contract N Laber 2       Contract N Laber 2     Contract N Laber 2       Contract N Laber 2     Contract N Laber 2       Contract N Laber 2     Contract N Laber 2       Contract N Laber 2     Contract N Laber 2       Contract N Laber 2     Contract N Laber 2       Contract N Laber 2     Contract N Laber 2       Contract N Laber 2     Contract N Laber 2       Contract N Laber 2     Contract N Laber 2       Contract N Laber 2     Contract N Laber 2                                                                                                    |
| (801) 273-2900<br>Lunes a viernes 8am – 5pm                                                                                                    |                                                                                                    |
| <ul> <li>20. Antes de mandar una disputa, escriba los detalles siguientes:</li> <li>Fecha o fechas de servicio</li> <li>Cantidades y fechas de pago</li> <li>Cambios de circunstancias financieras en la familia</li> </ul>                                                                               | Billing Dispute       >>         By the lability environment of the provide information such as the following:       >>         Billing discreption       >>         Billing discreption       >>         Billing discreption       >>         Billing discreption       >>         Billing discreption       >>         Billing discreption       >>         Billing discreption       >>         Billing discreption       >>         Billing discreption       >>         Billing discreption       >>         Billing discreption       >>         Billing discreption       >>         Billing discreption       >>         Billing discreption       >>         Billing Dispute       >>         Billing Dispute       >>         Billing Dispute       >>         Billing Dispute       >>         Billing Dispute       >>         Billing Dispute       >>                                                                                                    |
| 21. Haga clic en <b>Sign Out</b> (Salir) para salir el sistema.                                                                                                    | Development         Longthall         Longthall <thlongthall< th=""> <thlongthall< th=""> <t< td=""></t<></thlongthall<></thlongthall<>                                                                                                    |
| Envíenos sus coment<br>(Facturación y                                                                                                    | arios sobre el sistema Family Billing and Payment<br>( pagos de familia) a babywatch@utah.gov.                                                                                                    |